BearBuy User Reference Guide – *Managing My Approvals: My Approvals vs Document Search* 

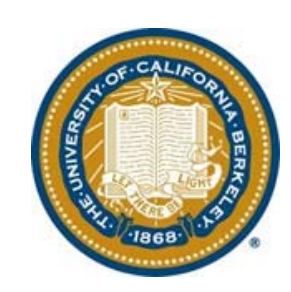

Version 2

# **Table of Contents**

| A. BearBuy Navigation                                | 3  |
|------------------------------------------------------|----|
| Overview                                             | 3  |
| Top Banner                                           | 4  |
| B. BearBuy Approvals (Worklist)                      | 5  |
| Accessing Approvals List                             | 5  |
| List vs Folder View                                  | 5  |
| Filtering                                            | 6  |
| My Recent Approvals (Outbox)                         | 7  |
| C. Document Search                                   | 8  |
| Accessing Document Search                            | 8  |
| Managing Approvals list via Advanced Document Search | 8  |
| Saving your Search                                   | 10 |

# A. BearBuy Navigation

### **Overview**

- The left side panel contains important news and information.
- Icons are active slide-out menus when selected or hovered over.
- Menu options are grouped by related tasks.

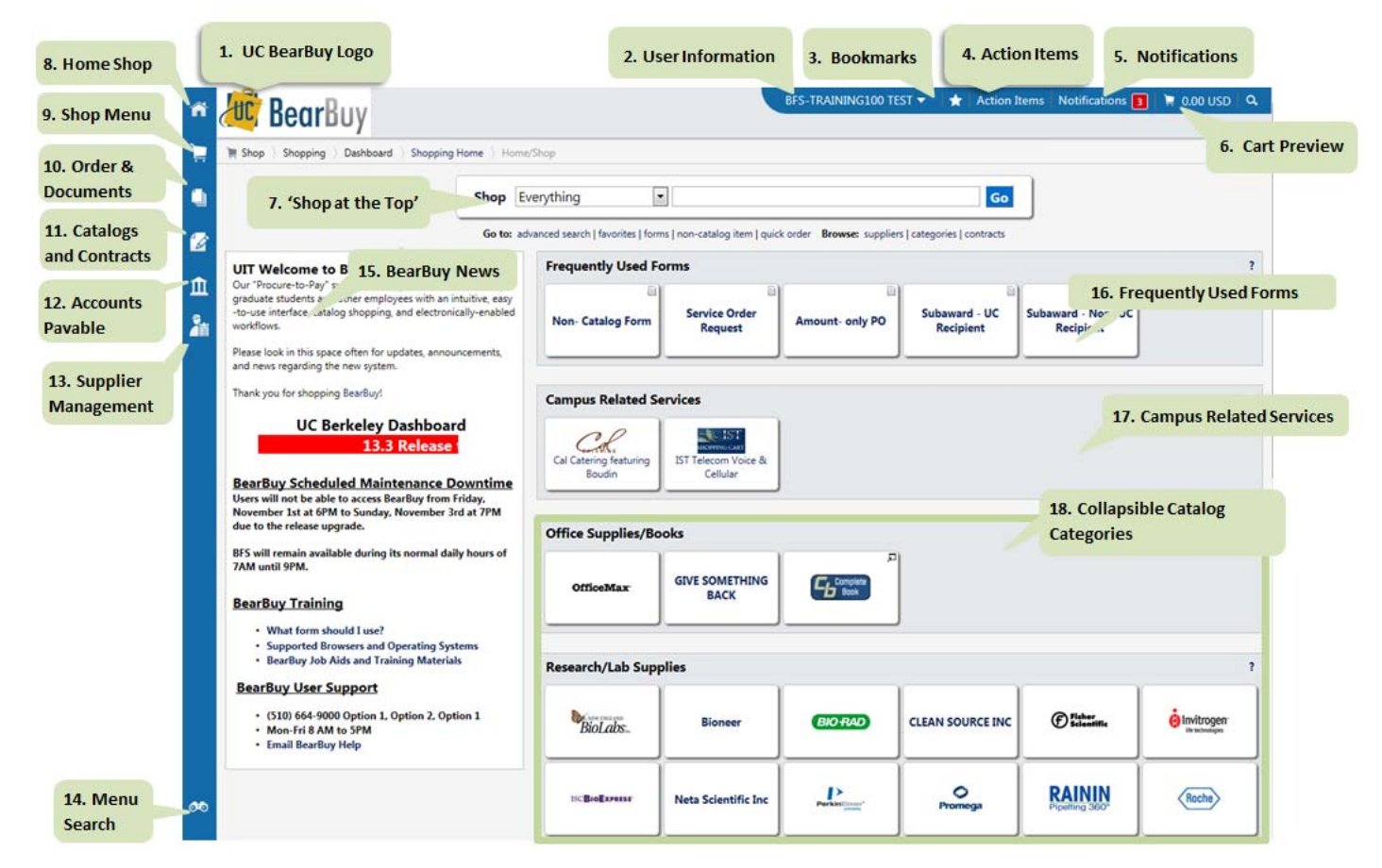

| ñ         | Home: Click on the icon to return to the BearBuy Home/Shop page.                                         |     |
|-----------|----------------------------------------------------------------------------------------------------|-----|
| )<br>III: | Shop: Shopping menu and tasks including shopping page, forms, carts and orders.                          |     |
| ۲         | Orders and Documents: Menu for Document Search and My Approvals sub-menu.                                |     |
|           | Catalogs and Contracts: Menu for Contract Management, hosted catalog content, pricing and configuration. |     |
| Ħ         | Accounts Payable: Menu for Accounts Payable Dashboard, Invoices and Receipts.                            | . – |

| 2        | Supplier Management: Menu Supplier Management.                                                  |
|----------|-------------------------------------------------------------------------------------------------|
| <b>6</b> | Menu Search: Keyword search with clickable results.                                             |
| ٩        | Quick Search: Click to access the Quick Search Menu.                                            |
| *        | <b>Bookmark:</b> Click on the icon to view or edit your bookmarks and to create a new bookmark. |

#### **Top Banner**

#### **Action Items**

- All transactions pending your review and approval will be listed in the Actions Items banner drop down.
- You cannot delete items on the **Action Items** banner. The action item will automatically be removed when you've performed the action needed.
- Clicking on item listed within Action Item takes you directly to the area where action is needed. You will see your approvals list with a Not Assigned filter pre-selected.

| Train Ap             | prover1 🔻 🛛 🚖 🕴 Action Items 🔢 🕴 Notifications ╞ 🙀 0.00 USD 👘 | Q, |
|----------------------|---------------------------------------------------------------|----|
|                      | Action Items                                                  |    |
|                      | My Assigned Approvals                                         |    |
| Go                   | Carts Assigned To Me                                          | 1  |
|                      | Requisitions To Approve                                       | 1  |
| ontracts   chemicals | Invoices To Approve                                           | 1  |
|                      | Unassigned Approvals                                          |    |
| <u> </u>             | Unassigned Requisitions Needing Approval                      | 18 |
| BIO                  | Unassigned Invoices Needing Approval                          | 15 |
|                      |                                                               | J  |
|                      |                                                               |    |

#### Notifications Tab in the Banner at the top of the page

- Individual notifications will be listed.
- Notifications are based on the preferences you've set under Personal Notifications.
- You can delete **notifications** from the screen by clicking on **x** next to each notification message.
- New notifications highlighted in Banner.
- Clicking on the notification takes you directly to the transaction in question.

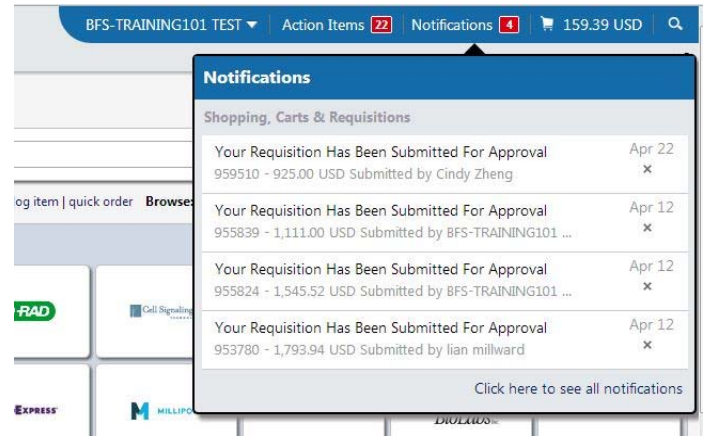

# **B. BearBuy Approvals (Worklist)**

### Accessing Approvals List

• All tasks related to approvals are located in the **Approvals** sub-menu.

|   | Orders & Documents |                        |  |
|---|--------------------|------------------------|--|
|   | Document Search    | Approvals              |  |
|   | Approvals          | My Approvals           |  |
|   | Approvais          | Approval Notifications |  |
| ш |                    | My Recent Approvals    |  |

Note: If you will be out of the office and need to **assign a substitute approver** for a certain period of time, please submit a <u>Help Desk<sup>1</sup></u> ticket stating:

- The name of the individual who will be out,
- The name of the individual who will serve as the substitute,
- What the desired substitution dates/times are.

#### List vs Folder View

When you click on My Approvals, you can then view Group Results By: List or Folder.

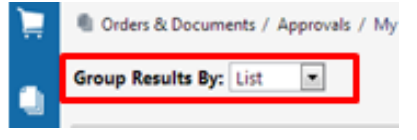

#### View by List

- Transactions will not be separated out by specific folders
- You can **assign** a transaction from this screen without having to open up the document (clicking on the transaction number).

|            | Group Results By: List |   |                            |                         |                   |                       |                                |                         |          |    |
|------------|------------------------|---|----------------------------|-------------------------|-------------------|-----------------------|--------------------------------|-------------------------|----------|----|
|            |                        |   | Showing <b>1 - 14</b> of 2 | 14 results              |                   | All Dates             |                                | Assign                  | •        | Go |
| 1 de       | Filtered By            | 4 | Results per page 20        | •                       | Sort by: Sub      | mit date newest first | •                              | 🔳 Page 1                | 1 of 1 膨 | ?  |
|            | Type: Requisition      |   | Hide cart details          |                         |                   |                       |                                |                         |          |    |
| 血          | Date Range: All Dates  |   | Requisition No.            | Suppliers:              | Assigned Approver | PR Date/Time          | Prepared For                   | Amount                  | Action   |    |
|            | Approvals TEST         |   | <i>2</i> 930207 🗟 🖲        | Precision Solutions LLC | Not Assigned      | 2/26/2013 6:54 PM     | John Leary                     | 35,000.00 USD           | Assign   |    |
| <b>1</b> 3 | For:                   |   | Cart Name                  | 2013-02-26 jleary 02    |                   | 🔤 Folders 🛛 131 Day   | ys in folder [Buyer Catch-All] |                         |          |    |
| ~          | Refine Search Results  | ? | No. of line items          | 1                       |                   |                       |                                |                         |          |    |
| ~          | Туре                   |   | 2 874132 🖎                 | GRAINGER INC            | Not Assigned      | 11/1/2012 2:43 PM     | BFS-TRAINING100 TEST           | 105,000.00 USD          | Assign   |    |
|            | Requisition -          |   | Cart Name                  | 2012-11-01 019999930    | 19                | Folders 249 Day       | [Tiered Buyer Appro            | oval (Contract) Buyer / | A & B    |    |
|            | Date Range             |   | No. of line items          | 1                       |                   | 245 08                | Contract EERSO]                |                         |          |    |

View by Folder<sup>2</sup>

<sup>&</sup>lt;sup>1</sup> Help Desk email address is: <u>bearbuyhelp@berkeley.edu</u>

- When no work is pending review/approval for a specific folder, the folder will <u>not</u> be listed.
- You can **assign** a transaction from this screen without having to open up the document (clicking on the transaction number).
- You'll see one folder per role and specific org node you've been assigned,
  - My **PR Approvals** will be the first folder listed when you have orders assigned to you.

| lid | e cart details 🚞 expand all 🛛 📴 collapse all                            |
|-----|-------------------------------------------------------------------------|
| Þ   | G My PR Approvals [3 results]                                           |
| Þ   | 📮 Buyer Catch-All [1 result]                                            |
| P   | Buyer Intervention Buyer Intervention AECOI [2 results]                 |
| Þ   | Buyer Intervention Buyer Intervention EERSO [1 result]                  |
| D   | Tiered Buyer Approval (Contract) Buyer A & B Contract AECOI [4 results] |
| þ   | Tiered Buyer Approval (Contract) Buyer A & B Contract EERSO [2 results] |
| Þ   | Tiered Buyer Approval (NonContract) Buyer A AECOI [2 results]           |
| þ   | Tiered Buyer Approval (NonContract) Buyer B AECOI [1 result]            |
|     |                                                                         |

### <u>Filtering</u>

- Regardless of which view (List or Folder) you're in, you will always have the same filtering options.
- The number next to any filter option annotates the number of transactions that meet that filter criteria.
- Selecting the view all icon key and the specific filter and you are able to view all the options available.

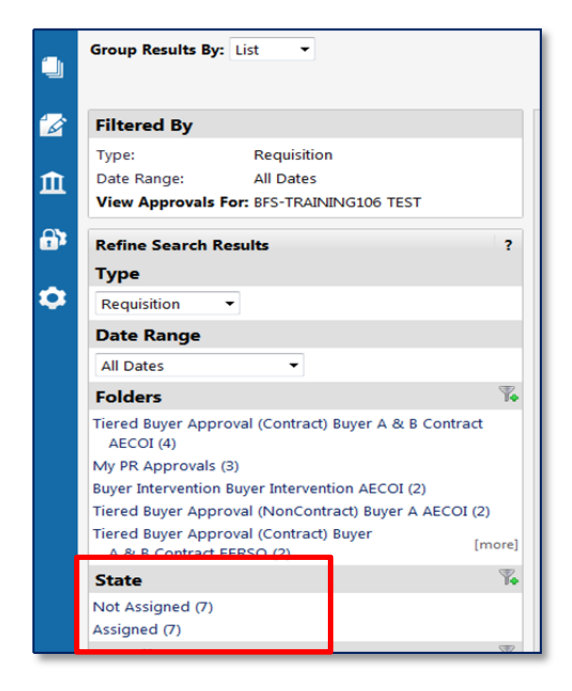

### Note: Every time you navigate away from the Approval pages, your filters will reset. This includes logging in and out of BearBuy.

**Filtering for unassigned work** is done by locating the **State Filter**. There are 3 possible options you may see under the State filter.

- *Not Assigned*: Transaction is available to be worked on.
- **Assigned**: Transaction is currently being reviewed by another user. Not available to be worked on by anyone else.
- *Hold*: Transaction has been placed on hold pending further actions.

<sup>&</sup>lt;sup>2</sup> Recommended view for your Approvals list is by Folder when working in a department where there is a large group of users holding the same role.

Filtering for specific Org Nodes is done by locating the Custom Field section in the left navigation bar.

• The Custom Fields filter also includes filtering by specific Fund, Account, Chartfield 1 or Chartfield

|    | Custom Fie     | lds  | T.     |
|----|----------------|------|--------|
|    | Account        |      |        |
|    | BluCard Holde  | er   |        |
|    | Dept Ref No.   |      |        |
| ١. | Fabrication Nu | mber |        |
|    | Org Node       |      | [more] |

• If you have more than 1 Org Node you wish to filter your Approval list by, you'll have to enter each Org Node manually by selecting Add another Org Node.

| Apply Custom Field | Filter       |                                 |                      | ? | X |
|--------------------|--------------|---------------------------------|----------------------|---|---|
| Org Node           | Is Exactly 💌 | IMMCB<br>Select from all values | Add another Org Node |   |   |
|                    |              | Save Close                      |                      |   |   |

### My Recent Approvals (Outbox)

• When you click on My Recent Approvals, you can view the transactions you have approved.

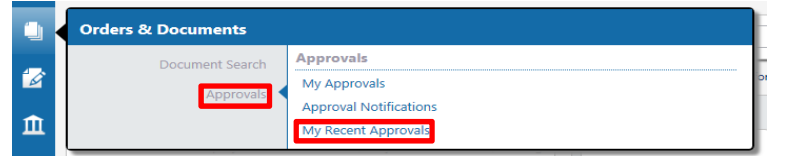

• You can filter your recent Approvals by:

#### o Date

• The action you took (approved vs rejected)

Orders & Documents / Approvals / My Recent Approvals V / Outbox

|                                                                    |            | showing 1 - 20 of                       | 28 results           |                             | Previous Year (1/1/2012-12/3)    | /2012)                   |                            | Show requisition details |
|--------------------------------------------------------------------|------------|-----------------------------------------|----------------------|-----------------------------|----------------------------------|--------------------------|----------------------------|--------------------------|
| Filtered By                                                        |            | <ul> <li>Results per page 20</li> </ul> | •                    | Sor                         | t by: Approval date newest first | -                        |                            | * Page 1 * of 2 * ?      |
| Type: Requisition                                                  |            | Cart Number                             | My Action            | Workflow Step               | Approval Date/Time               | Suppliers                | Shopper                    | Cart Total               |
| Date Range: Previous Year                                          |            | √ 888893 🕰                              | Requisition approved | Purch Super (Non-Contract)  | 11/28/2012 12:24 PM              | Bimbo Bakeries USA       | Train ReqCreator1          | 297,000.00 USD           |
| Refine Search Results                                              | ?          | ✓ 888893 A                              | Requisition approved | Tiered Buyer (Non-Contract) | 11/28/2012 12:24 PM              | Bimbo Bakeries USA       | Train ReqCreator1          | 297,000.00 USD           |
| Date Range                                                         |            | ✓ 888888 R                              | Requisition approved | Tiered Buyer (Non-Contract) | 11/28/2012 12:19 PM              | Bimbo Bakeries USA       | Train ReqCreator1          | 99,000.00 USD            |
| Previous Year                                                      |            | ✓ 888809 <sup>™</sup>                   | Requisition approved | Purch Super (Non-Contract)  | 11/28/2012 11:34 AM              | Bimbo Bakeries USA       | Train ReqCreator1          | 297,000.00 USD           |
| My Action                                                          |            | ✓ 888809 A                              | Requisition approved | Tiered Buyer (Non-Contract) | 11/28/2012 11:34 AM              | Bimbo Bakeries USA       | Train ReqCreator1          | 297,000.00 USD           |
| Approved (28)                                                      |            | ✓ 888770 B                              | Requisition approved | Purch Super (Non-Contract)  | 11/28/2012 11:27 AM              | Bimbo Bakeries USA       | Train ReqCreator1          | 297,000.00 USD           |
| Workflow Step                                                      | Te         | ✓ 888770 A                              | Requisition approved | Tiered Buyer (Non-Contract) | 11/28/2012 11:27 AM              | Bimbo Bakeries USA       | Train ReqCreator1          | 297,000.00 USD           |
| Tiered Buyer (Non-Contract) (18)<br>Purch Super (Non-Contract) (8) |            | ✓ 888589 B                              | Requisition approved | Purch Super (Non-Contract)  | 11/28/2012 10:13 AM              | Bimbo Bakeries USA       | Train ReqCreator1          | 297,000.00 USD           |
| Buyer Intervention (2)                                             |            | ✓ 888589 A                              | Requisition approved | Tiered Buyer (Non-Contract) | 11/28/2012 10:12 AM              | Bimbo Bakeries USA       | Train ReqCreator1          | 297,000.00 USD           |
| Workflow Status                                                    | - 74       | @ 767954 🔍 🛙                            | Requisition approved | Buyer Intervention          | 5/21/2012 4:18 PM                | Royal Cable Corp, Inc.   | Train Shopper 17           | 750.00 USD               |
| Completed (27)<br>Pending (1)                                      |            | ✓ 770809 🔍 🖞                            | Requisition approved | Buyer Intervention          | 5/16/2012 2:40 PM                | Royal Cable Corp, Inc.   | Train Shopper 04           | 750.00 USD               |
| Form Type                                                          | - Ye       | √ 741921 🔍 🗷                            | Requisition approved | Tiered Buyer (Non-Contract) | 4/23/2012 5:51 PM                | C.A. BRIGGS COMPANY      | Train Shopper 07           | 49,000.00 USD            |
| Services (15)                                                      |            | √ 762021 🔍 🖲                            | Requisition approved | Tiered Buyer (Non-Contract) | 4/23/2012 1:22 PM                | C.A. BRIGGS COMPANY      | Cindy Creator Training     | 300,560.00 USD           |
| General Noncatalog (8)                                             |            | V 719742 🖻                              | Requisition approved | Tiered Buyer (Non-Contract) | 2/15/2012 7:04 PM                | Graybar Electric Company | Paul Investigator Training | 1,944,648.94 USD         |
| Prepared By                                                        | T•         | V 717615 🖎                              | Requisition approved | Tiered Buyer (Non-Contract) | 2/13/2012 1:36 PM                | C.A. BRIGGS COMPANY      | Chuck Creator Training     | 200,000.00 USD           |
| Bonnie Buyer Training (6)                                          |            | √ 711627 🔍 🕅                            | Requisition approved | Tiered Buyer (Non-Contract) | 2/2/2012 2:46 PM                 | C.A. BRIGGS COMPANY      | Train Shopper 01           | 29,995.00 USD            |
| Cindy Creator Training (3)<br>Paul Investigator Training (2)       |            | 🗸 708768 🔍 🗄                            | Requisition approved | Purch Super (Non-Contract)  | 1/30/2012 11:41 PM               | C.A. BRIGGS COMPANY      | Bonnie Buyer Training      | 300,560.00 USD           |
| Chuck Creator Training (2)                                         | (more)     | 🗸 708768 🖳 🗐                            | Requisition approved | Tiered Buyer (Non-Contract) | 1/30/2012 11:41 PM               | C.A. BRIGGS COMPANY      | Bonnie Buyer Training      | 300,560.00 USD           |
| Prepared For                                                       | T.         | 🗸 708749 🔍                              | Requisition approved | Purch Super (Non-Contract)  | 1/30/2012 11:09 PM               | Graybar Electric Company | Paul Investigator Training | 1,944,648.94 USD         |
| Train ReqCreator1 (9)                                              |            | ✓ 708749                                | Requisition approved | Tiered Buyer (Non-Contract) | 1/30/2012 11:09 PM               | Graybar Electric Company | Paul Investigator Training | 1,944,648.94 USD         |
| Ray Shopper Training (4)<br>Train Shopper 01 (3)                   |            | Results per page 20                     | •                    |                             |                                  |                          |                            | ■ Page 1 ■ of 2 ►        |
| Bonnie Buyer Training (2)                                          | [more]     |                                         |                      |                             |                                  |                          |                            |                          |
| Product Flags                                                      | <b>T</b> • |                                         |                      |                             |                                  |                          |                            |                          |

# **C. Document Search**

The purpose of this section is to create a search for requisitions at **Current Workflow Step** pending approval for a specific **Org Node**.

#### **Accessing Document Search**

- All tasks related to **Document Search** are located in the **Document Search** sub-menu.
- You can click on the sub-tabs to:
  - o Search Documents: Navigate to the document search page
  - **o** View Saved Searches
  - o Download Export Files: Access the searches you've selected to export

|   | Orders 8 | t Documents     |                       |  |
|---|----------|-----------------|-----------------------|--|
|   |          | Document Search | Document Search       |  |
|   |          | Approvals       | Search Documents      |  |
|   |          | Approvais       | View Saved Searches   |  |
| ш |          |                 | Download Export Files |  |

### Advanced Document Search

• To select an **advanced Document Search** (where you can set search criteria) simply select **advanced search** below the search bar.

| earch | All Documents 💌                   | All Dates                                        | ▼ Go |
|-------|-----------------------------------|--------------------------------------------------|------|
|       |                                   |                                                  |      |
|       | Enter search terms such as docume | ent numbers, suppliers, and product information. |      |
|       |                                   |                                                  |      |

• After selecting **Requisitions** for the **search type**, you'll be able to see a large list of **additional filtering criteria**.

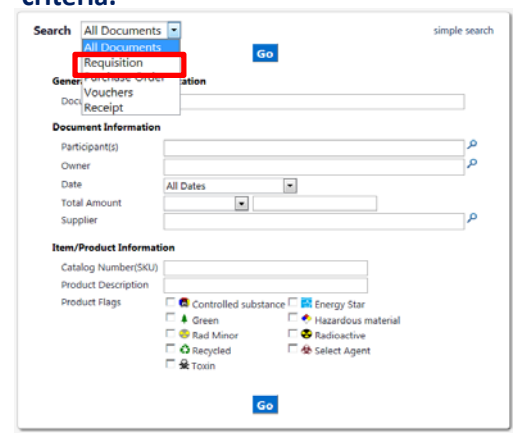

- To view a list of transactions that are pending review and approval from Document Search simply select the following criteria
  - o Select Current Workflow Step (if you are a Requisition Creator, select PR Creator, etc)

| Workflow              |   |
|-----------------------|---|
| Current Workflow Step | 2 |

• After selecting a Current Workflow Step from the pop-up window, select add.

| Add Cancel                  |                                        |                                |                            |  |  |
|-----------------------------|----------------------------------------|--------------------------------|----------------------------|--|--|
| Current Workflow Step       |                                        |                                |                            |  |  |
| 🗆 Additional Authorizer 1   | 🗆 Dept Dollar Range                    | PR Validation 2                | □ Wait for PR Validation 1 |  |  |
| Additional Authorizer 2     | EHS Approval                           | Purch Super (Contract)         | Wait for PR Validation 2   |  |  |
| Buyer Catch-All             | Employee or Student                    | Purch Super (Non-Contract)     |                            |  |  |
| Buyer Intervention          | Federal Funds Approval                 | Purch Super - Risk Mgmt Forms  |                            |  |  |
| Change Order Processing     | Form Approval Purchasing Supervisory 2 |                                |                            |  |  |
| Chartfield1 (Project)       | Mixed Order Auto-Return                | Purchasing Supervisory 3       |                            |  |  |
| Chartfield2 (Flex)          | Not Open for Ordering                  |                                |                            |  |  |
| Commodity Approval          | Org Node Approval                      | Supplier Not Found Auto-Return |                            |  |  |
| Commodity Notification      | PR Creator                             | System Auto-Return             |                            |  |  |
| Controlled Substances Buyer | PR Export                              | Tiered Buyer (Contract)        |                            |  |  |
| Create PO                   | PR Validation 1                        | Tiered Buyer (Non-Contract)    |                            |  |  |
|                             | ſ                                      | Add Cancel                     |                            |  |  |

Add your custom filed filter (By org node, fund, etc). You can add more than one specific custom field (Org Node, Fund Code, Account Code, etc) by selecting Add another [Custom Filed Name].
 Once entered, click Go.

| Custom Fields      |              |                                                      |                                |
|--------------------|--------------|------------------------------------------------------|--------------------------------|
| Account            | Is Exactly   | Select from all values                               | Add another Account            |
| BluCard Holder     | Is Exactly   | Select from all values                               | Add another BluCard Holder     |
| Dept Ref No.       | Is Exactly   |                                                      | Add another Dept Ref No.       |
| Fabrication Number | Is Exactly 💌 | Select from all values                               | Add another Fabrication Number |
| Org Node           | Is Exactly 💌 | Select from all values                               | Add another Org Node           |
| Speedtype          | Is Exactly   | Select from profile values<br>Select from all values | Add another Speedtype          |
| Chartfield1        | Is Exactly   | Select from all values                               | Add another Chartfield1        |
| Chartfield2        | Is Exactly   | Select from all values                               | Add another Chartfield2        |
| Department         | Is Exactly 💌 | Select from all values                               | Add another Department         |
| Fund               | Is Exactly 🔻 | Calant from all unline                               | Add another Fund               |
|                    |              |                                                      |                                |
|                    |              | Go                                                   |                                |
|                    |              |                                                      |                                |

- The search will return all transactions that meet the criteria.
- You can select the transaction number and can assign, review and approve the transaction from here.

|                           | Showing 1 - 22 d        | of 22 results                                                    | All Dates                                      |                                     |                      |                   |
|---------------------------|-------------------------|------------------------------------------------------------------|------------------------------------------------|-------------------------------------|----------------------|-------------------|
| Filtered By               | * Results per page      | 500 -                                                            | Sort by: Best match                            | •                                   |                      | n Page 1 of 1 (n) |
| Type: Requisition         | Regulation No.          | Supplier(s)                                                      | Regulsition Name                               | Requisitioner                       | Regulation Date/Time | Regulation Tota   |
| Date Type: Submit Date    | 2 999587 🕰              | ARROWHEAD MOUNTAIN SPRING WATER                                  | 2013-07-09 CQZ 02                              | Cindy Zheng                         | 7/9/2013 3:11 PM     | 100.00 U          |
| (remove all)              | 2 998445                | OFFICE MAX                                                       | 2013-07-08 susanneshopper 01                   | susanna chau berkeley UIT - shopper | 7/8/2013 12:34 PM    | 3.46 U            |
| Current Workflow Step     | ≥ 992613 <sup>[2]</sup> | APPLE COMPUTER INC<br>FISHER SCIENTIFIC<br>VWR INTERNATIONAL INC | 2013-06-24 dwhite 01                           | Dan White                           | 6/24/2013 4/33 PM    | 2,143.47 U        |
| P Is Eastly: IMMCB        | 2 985051 2              | DELL MARKETING LP                                                | 2013-06-12 019999930 01                        | EFS-TRAINING100 TEST                | 6/24/2013 1:03 PM    | 70.39 US          |
| Workflow Status           | 2 989875                | AJANTA RESTAURANT                                                | 2013-06-19 019999924 07                        | BFS-TRAINING106 TEST                | 6/19/2013 11:22 AM   | 10,000.00 US      |
| IF Pending                | 2 989871 2              | SUBAWARD-UCSF                                                    | 2013-06-19 019999924 06                        | BFS-TRAINING106 TEST                | 6/19/2013 11:19 AM   | 250.00 US         |
| Save Search Export Search | ≥ 989852 0.             | DELL MARKETING UP                                                | 2013-06-19 019999924 05                        | BFS-TRAINING106 TEST                | 6/19/2013 11:17 AM   | 100.00 US         |
|                           | 2 989867 🕰              | ANDERSON CARPET & LINOLEUM                                       | 2013-06-19 019999924 04                        | BFS-TRAINING106 TEST                | 6/19/2013 11:14 AM   | 5,000.00 US       |
| Refine Search Results ?   | @ 989861 🔍              | DigiKey Corp.                                                    | 2013-06-19 019999924 02                        | BFS-TRAINING106 TEST                | 6/19/2013 11:07 AM   | 10.00 US          |
| Туре                      | 2 989794                | OFFICE MAX                                                       | 2013-06-19 019999924 01                        | BFS-TRAINING106 TEST                | 6/19/2013 11:05 AM   | 9.67 US           |
| Requisition               | 2 980820 🔍              | OFFICE MAX                                                       | 2013-06-05 019999930 04                        | BFS-TRAINING100 TEST                | 6/5/2013 1:46 PM     | 21.78 US          |
| Date Range                | 2 913489 🗟              | OFFICE MAX                                                       | 2013-01-28 019999930 01                        | Carla Prado                         | 6/5/2013 9:35 AM     | 48.53 US          |
| All Dates                 | <i>≥</i> 753336 🗟, 🛙    | Comfort Kitchen dba The Mixing Bowl                              | 2012-04-05 019999918 01                        | BFS-TRAINING112 TEST                | 6/27/2012 2:58 PM    | 25,800.00 US      |
| Approved By               | 2 687827 .              | Kekoa Test3                                                      | Test - how to hide distribution method on form | w BFS-TRAINING112 TEST              | 12/16/2011 2:46 PM   | 10.00 US          |
| BFS-TRAINING101 TEST (1)  | a 687826 a              | Kekoa Test3                                                      | Test - how to hide distribution method on form | n BFS-TRAINING112 TEST              | 12/16/2011 2:46 PM   | 10.00 US          |
| Custom Fields Ie          | 2 664811                | Kekoa Test3                                                      | Test - how to hide distribution method on form | n BFS-TRAINING112 TEST              | 12/16/2011 2:44 PM   | 10.00 US          |
| BluCard Holder            | a 679222 A              | SPECTRUM CHEMICALS&LABORATORIES PRODUCTS                         | 2011-12-05 019999851 03                        | BFS-TRAINING317 TEST                | 12/5/2011 3:20 PM    | 222,480.00 U      |
| Dept Ref No.              | @ 678695                | OFFICE MAX                                                       | 8P 2011-12-05 019999858 01                     | BFS-TRAINING320 TEST                | 12/5/2011 9:57 AM    | 1,798.08 U        |
| Speedtype [more]          | @ 678608 D.             | OFFICE MAX                                                       | 8P pr29 12-4-11                                | BFS-TRAINING320 TEST                | 12/5/2011 9:04 AM    | 626.05 U          |
| Form Type %               | 0 675534 D              | NEW VISTA PAYMENT MANAGEMENT                                     | 2011-11-29 019999918 01                        | BFS-TRAINING112 TEST                | 11/29/2011 8/26 PM   | 57.00 US          |
| Services (3)              | a crum b                | BIO-RAD LABORATORIES                                             | 2011.11.28.010000867.05                        | DEC. TO ADAMAGE 11 TECT             | 11/28/2011 3:57 PM   | 4 728 00 18       |

Note: You will not be able to tell if the transaction that comes up in your results has been assigned to someone else. You will have to open up each transaction individually to see the assign status.

#### Saving your search

- You can save your search to be able to locate any current transactions that meet the criteria you set at
- You will first have to set your **search filter criteria** and then from the **search results** page, select **Save Search**.

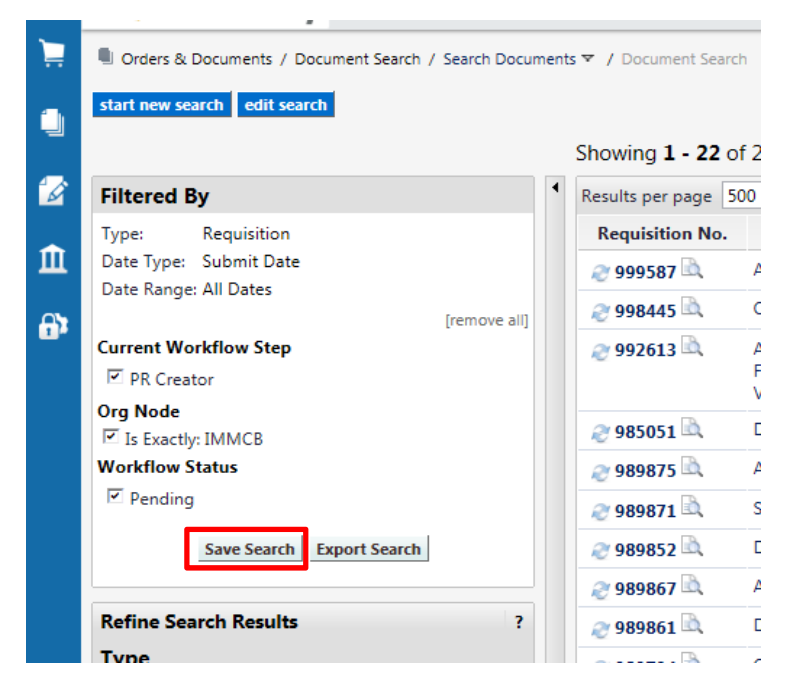

- Enter a name for your Search and select the appropriate Personal Folder and hit save.
  - 1. If you currently don't have a **Personal Folder**, select the Revenue icon to add one.

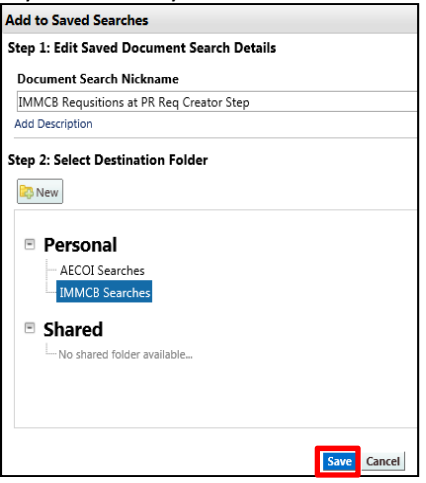

• You can add a short cut to your saved search. This allows you to view your saved search on the simple document search page.

|                                  | IMMCB Searches                                                                                                    |                        |  |  |  |
|----------------------------------|----------------------------------------------------------------------------------------------------|------------------------|--|--|--|
| ) expand all (-) collapse all    | Results per page 20 💌 Total Searches : 1                                                                                                    | 🛃 Page 1 of 1          |  |  |  |
| Personal                         | edit   move/copy   delete 🗖                                                                                                    |                        |  |  |  |
| AECOI Searches<br>IMMCB Searches | IMMCB Requsitions at PR Req Creator Step                                                                                                    | Add Shortcut Export Go |  |  |  |
| Shared                           |                                                                                                    | and more, copy factore |  |  |  |
| Search All Documents             | All Dates                                                                                                    | GO                     |  |  |  |
| Search All Documents  Enter      | All Dates r search terms such as document numbers, suppliers, and product information.                                                                          | GO                     |  |  |  |
| Search All Documents Enter       | All Dates r search terms such as document numbers, suppliers, and product information. to: advanced search   my requisitions   my purchase orders   my vouchers | Go                     |  |  |  |
| Search All Documents Enter       | All Dates r search terms such as document numbers, suppliers, and product information. to: advanced search   my requisitions   my purchase orders   my vouchers | Go                     |  |  |  |

• Another option is to **bookmark** your **Saved Searches** page.

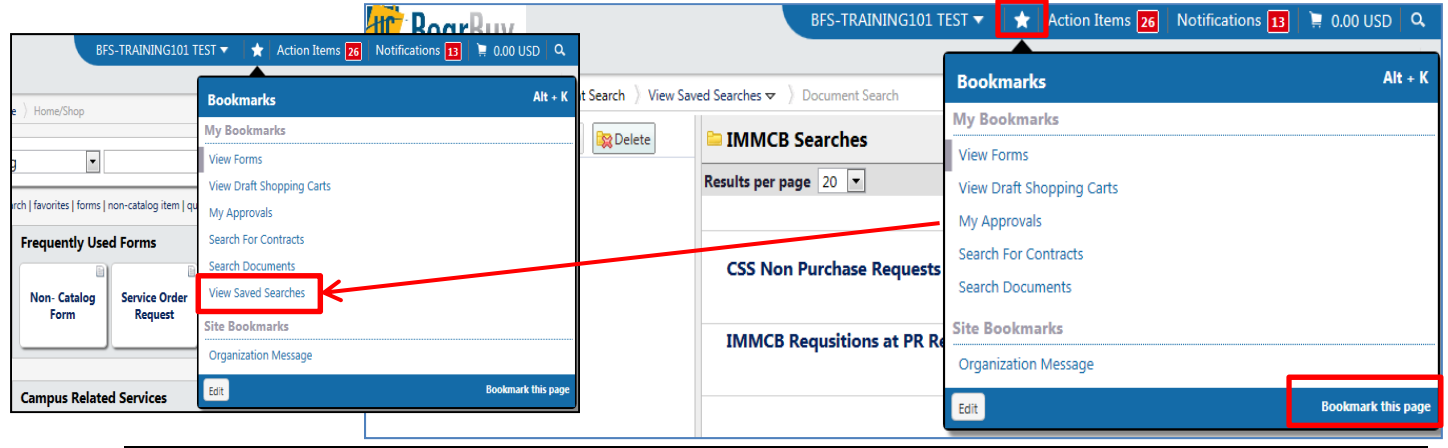

10/31/14

- You can rename your bookmark.
  - 1. Navigating to **bookmark menu** and clicking **Edit**.
  - 2. Click the **pencil** to edit the name of a bookmark.
  - 3. Enter the new name for the bookmark.
  - 4. Click the **checkmark to save** the name of the bookmark.
  - 5. Select Done.
- There is the option to **restore** default bookmark names by clicking the **circular arrows** next to each renamed bookmark.
- To **delete** a bookmark, select the **trash can**.

NOTE: The Organization Message system bookmark name cannot be renamed.

| 101 TEST 🔻 👌                                       | *     | Action Items | Notifications 7 | Ì | 0.00 L  | JSD    | ٩    |
|----------------------------------------------------|-------|--------------|-----------------|---|---------|--------|------|
| Bookmarks                                          | -     |              |                 |   |         | Alt    | + K  |
| My Bookmarl                                        | ks    |              |                 |   |         |        |      |
| ≡ All BearBuy F                                    | Form  | S            |                 |   |         | S      | â    |
| = Draft Carts × 🗸                                  |       |              |                 |   | Ê       |        |      |
| ≡ My Approvals                                     |       |              |                 |   | ŵ       |        |      |
| ≡ Search For Contracts                             |       |              |                 |   | Ê       |        |      |
| ≡ Search Documents Í                               |       |              |                 |   | Ê       |        |      |
| $\equiv$ View Saved S                              | Searc | hes          |                 |   |         |        | Ê    |
| Site Bookmarks (Read-only)<br>Organization Message |       |              |                 |   |         |        |      |
| Done                                               |       |              |                 | E | Bookmar | k this | page |